County of San Diego Emergency Medical Services Local Emergency Medical Services Information System (LEMSIS)

SANDIEGOCOUNTY.GOV

### **STEMI** Patient Registry

STEMI Hospital Administrator or Staff User Manual

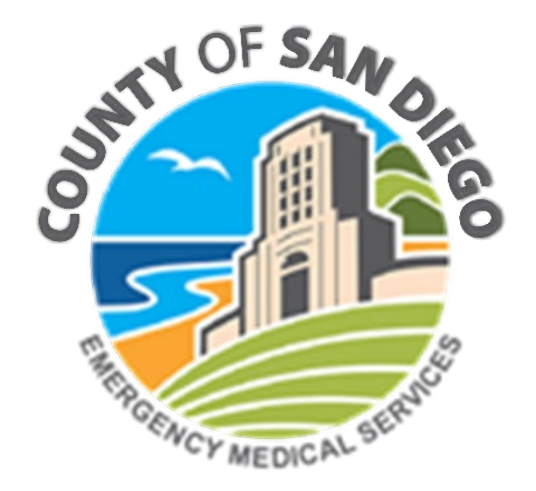

# **Patient Registry**

- Patient Registry is a multi-disciplined registry system that collects and analyzes information on the incident, severity, causes and outcomes of trauma, stroke, cardiac, burn and more to evaluate factors and the health system's response.
- Patient Registry seamlessly integrates pre-hospital EMS incidents to the hospital and registry, ensuring patient centric data aggregation and allowing for quick and easy patient care data entry.
- The goal of the Patient Registry is to gather information more efficiently in order to better analyze treatment methods to reduce morbidity and mortality.

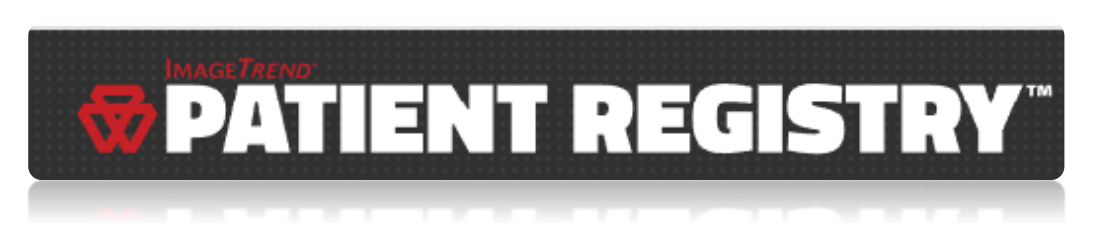

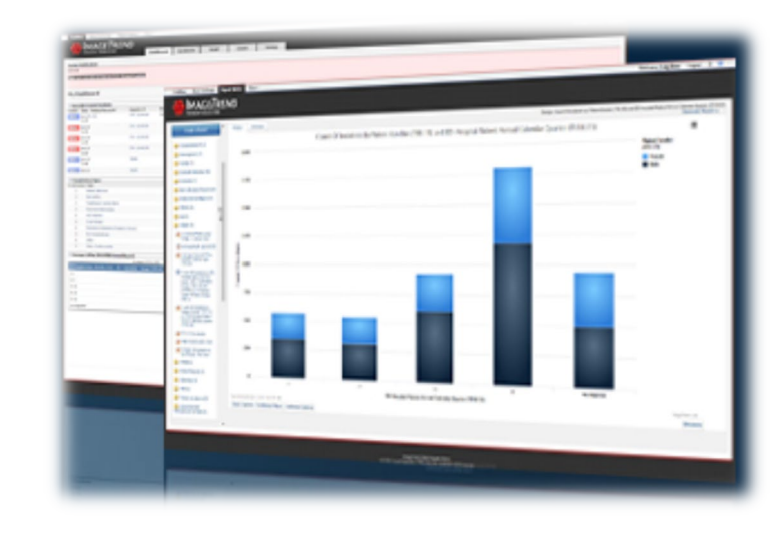

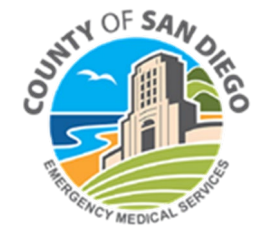

# LEMSIS > Patient Registry Goals and Objectives

LEMSIS Patient Registry User will be....

- Familiar with the LEMSIS modules
- Able to understand the functions of Patient Registry
- Able to understand how to navigate through and enter data into Patient Registry for:
  - Configuring User Accounts
  - Entering Specialty Patient, Facility, Prehospital and Outcome Data
  - Linking LEMSIS Pre-hospital Agency Incidents with Patient Registry Records Where Applicable
  - Adding Specialty Staff
  - Viewing Reports

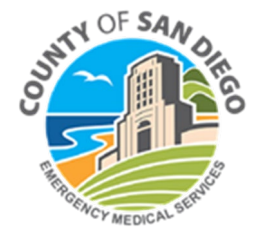

## **LEMSIS** Overview

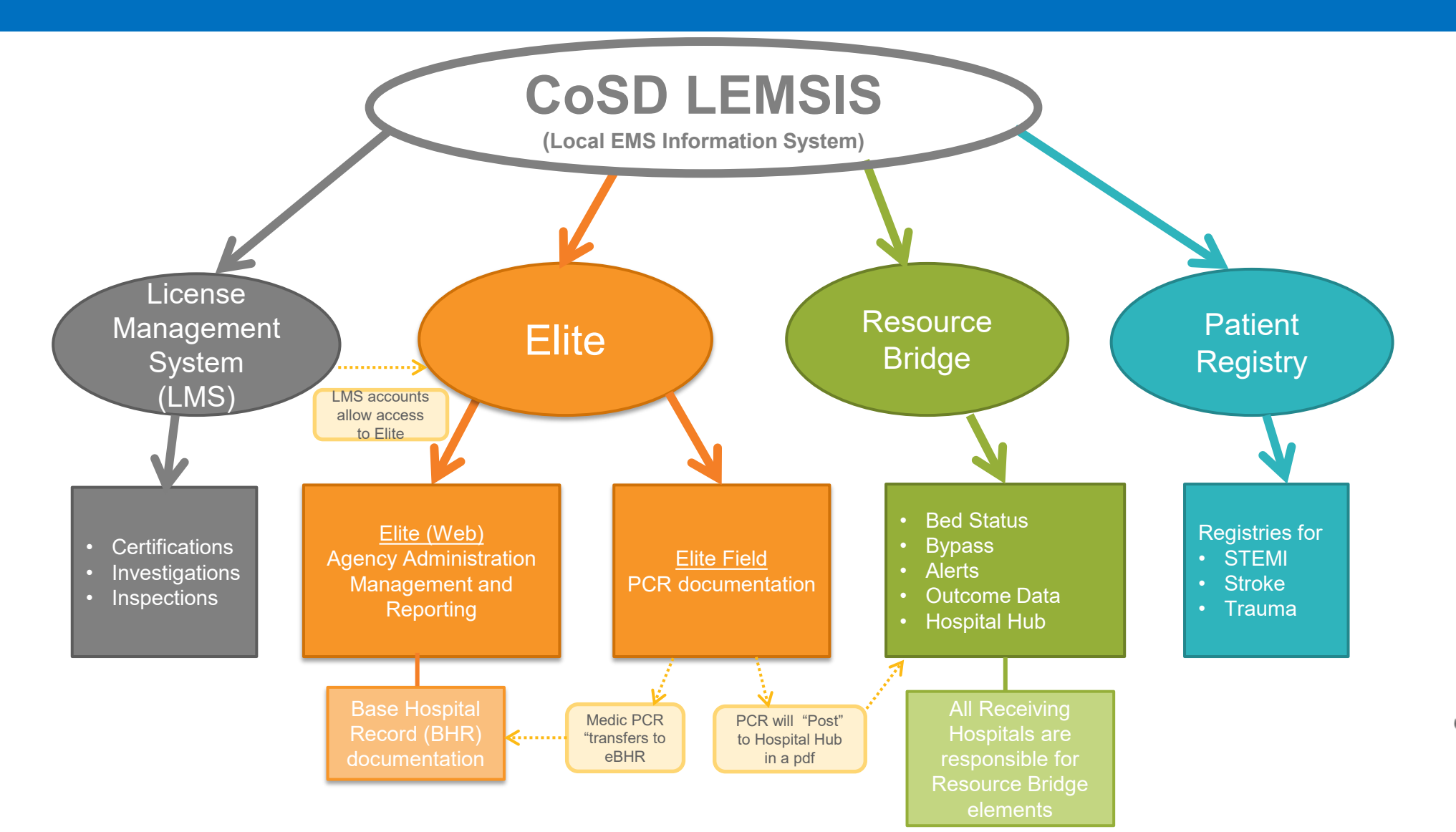

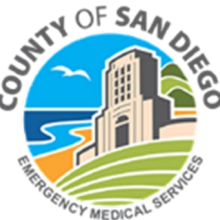

# LEMSIS > Patient Registry>Login

Patient Registry > Login

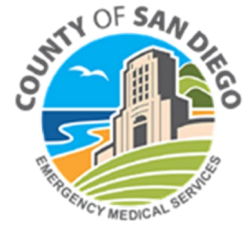

# LEMSIS > Patient Registry > Login

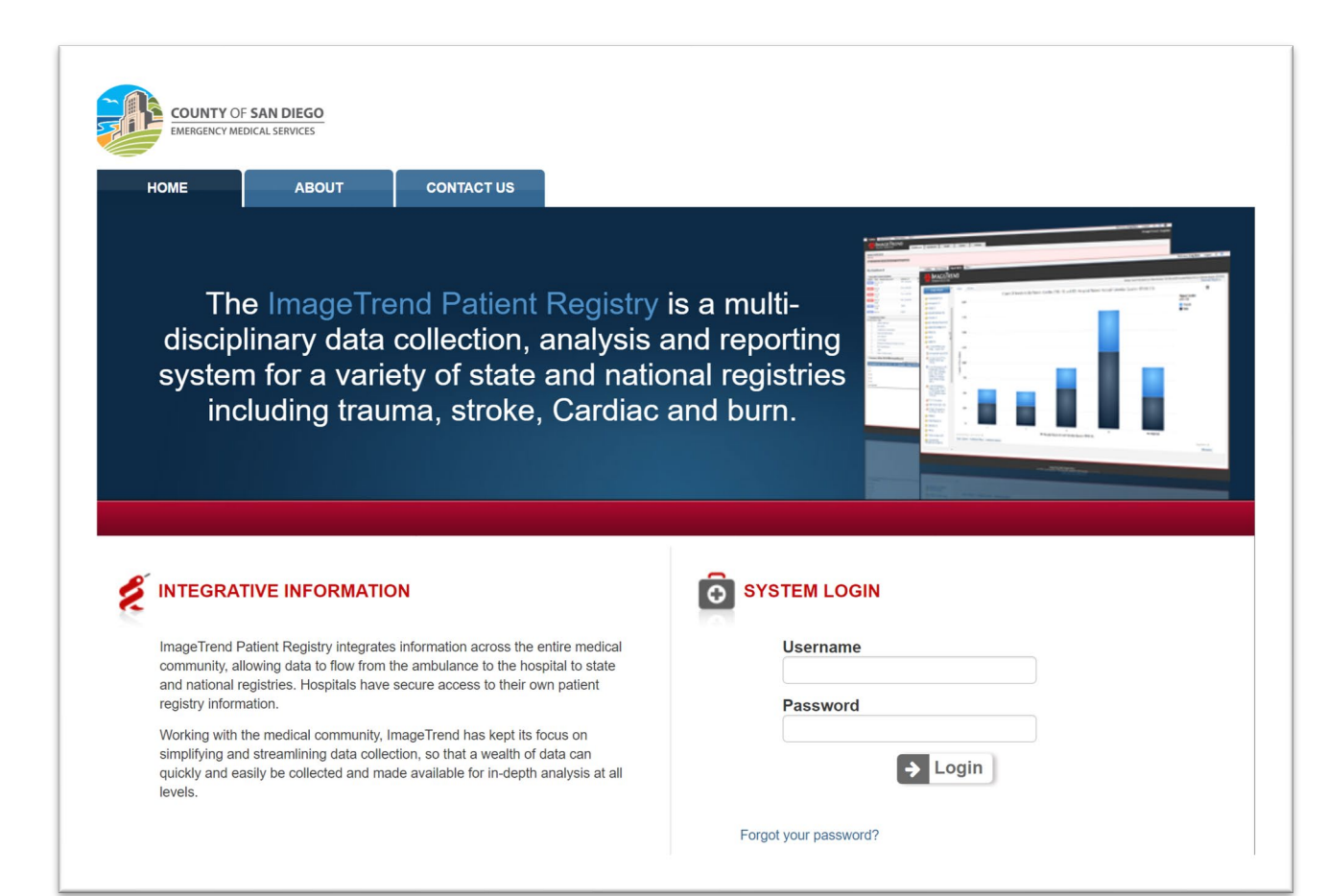

### https://cosd.imagetrendregistry.com/

### Login screen

- Username
- Password
- Prompted to change password
  - on first login

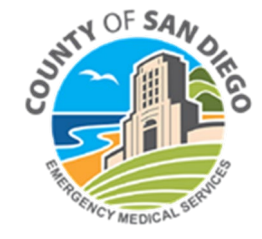

# Log-In

- Username = 1<sup>st</sup> letter of first name and full last name (ex. Jane Doe = jdoe)
- Initial Temporary Password = *will be emailed to you*
- Unable to Log-In? Click on "Forgot your password?" under Submit button
- Enter your e-mail address (work e-mail). Await link to reset password

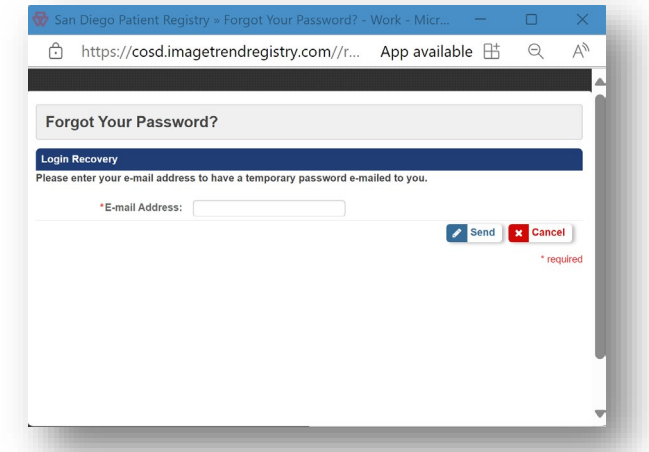

| Ó | SYSTEM LOGIN          |
|---|-----------------------|
|   | Username:             |
|   | Password:             |
|   | Submit                |
|   | Forgot your password? |

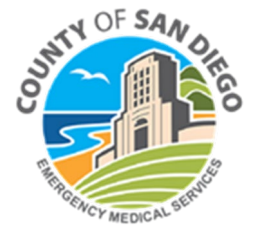

## Patient Registry> Landing Page > Privacy Agreement

I agree to the following Data Privacy Statement.

Yes 🛛 No

#### PLEASE READ THIS PRIVACY STATEMENT CAREFULLY

By accessing this County application/system, you agree that:

\* System data is confidential and/or protected under the law.

\* You are an authorized user.

\* You will use the system only for business purposes.

\* System usage is logged and monitored for security purposes.

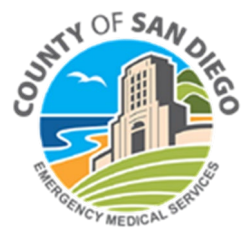

# Patient Registry - STEMI

### Five tabs across the top:

- Dashboard landing page when logging in, can be personalized using widgets
- Incidents data entry for cases completed here
- Report Writer create or view custom reports for Specialty Data
- Community access Help pages here
- Tools:
  - Staff hospital staff (Drs, RNs, etc.) added here, and will be available to add to a case
  - Users where users of Patient Registry for your hospital are added

|              | A STEMI Test HospitalAd<br>PATIENT REGISTRY Dashboard Incidents Report Writer Community Tools Tools Tool |            |         |             |                                     |                             |           |                          |                                                                          |  |  |
|--------------|----------------------------------------------------------------------------------------------------|------------|---------|-------------|-------------------------------------|-----------------------------|-----------|--------------------------|--------------------------------------------------------------------------|--|--|
| My Dashboard |                                                                                                    |            |         |             |                                     |                             |           | Display Preferences Save |                                                                          |  |  |
| E R          | ecently Viewed Incidents                                                                                                    |            |         |             | E Quick Links                       |                             |           |                          | ■ Clock                                                                  |  |  |
| Valid        | ity Date Medical Record Number                                                                                                    | Registry # | Patient | Type Status | Link                                |                             |           | Actions                  |                                                                          |  |  |
| None         |                                                                                                    |            |         |             | Add Incident                        |                             |           |                          | Friday                                                                   |  |  |
| E St         | ticky Note                                                                                                    |            |         |             | No Cus                              | tom Links Added<br>Add Link |           |                          | August 2nd, 2024<br>10:32:57 AM                                          |  |  |
|              | CoSD EMS LEMSIS                                                                                                    |            |         |             | Recently Created Incidents          |                             |           |                          | F Support Contacts                                                       |  |  |
|              | Patient Registry - STEMI                                                                                                    |            |         |             | Validity Date Medical Record Number | Registry #                  | Patient T | ype Status               | @ Epidemiologist II                                                      |  |  |
|              |                                                                                                    |            |         |             | None                                |                             |           |                          | Sanaa Abedin<br>Phone: 6195308669<br>Email: Sanaa.Abedin@sdcounty.ca.gov |  |  |

# **Dashboard Tab: Setup**

The dashboard consists of widgets that can be turned on and off using the Display

Preferences at the top right of the screen (be sure to click Save after making changes).

- Each user sets up their individual dashboard
- Available widgets change based on your permission group

| PATIENT REGISTRY"                   | Dashboard  | Incident | s Re | eport Writer | Community - Tools -                                                |                                   | کترFMI Test HospitalAdmin ►<br>Q <mark>Search *ImageTrend/حکرD Demo Hospital </mark> |
|-------------------------------------|------------|----------|------|--------------|--------------------------------------------------------------------|-----------------------------------|--------------------------------------------------------------------------------------|
| My Dashboard                        |            |          |      |              |                                                                    |                                   | Display Preferences Save                                                             |
| Recently Viewed Incidents           |            |          |      |              | E Quick Links                                                      | ■ Clock                           | Report - STEMI Door to First Device Time for EMS and Walk-In Arrivals     Report 2   |
| Validity Date Medical Record Number | Registry # | Patient  | Туре | Status       | Link Actions                                                       |                                   | Report 3                                                                             |
| None                                |            |          |      |              | Add Incident                                                       |                                   | C Report 4                                                                           |
|                                     |            |          |      |              | No Custom Links Added                                              |                                   | C Report 5                                                                           |
|                                     |            |          |      |              | Add Link                                                           |                                   | Report 6                                                                             |
|                                     |            |          |      |              |                                                                    |                                   | Clock                                                                                |
|                                     |            |          |      |              | E Recently Created Incidents                                       | E Support Contacts                | Vuick Links                                                                          |
|                                     |            |          |      |              | /alidity Date Medical Record Number Registry # Patient Type Status | Epidemiologist II                 | ✓ Recently Created Incidents                                                         |
|                                     |            |          |      |              | lone                                                               | Phone: 6195308669                 | ✓ Recently Viewed Incidents                                                          |
|                                     |            |          |      |              |                                                                    | Email: Sanaa.Abedin@sdcou         | Sticky Note                                                                          |
|                                     |            |          |      |              |                                                                    | E Sticky Note                     | Support Contacts                                                                     |
|                                     |            |          |      |              |                                                                    | CoSD EMS LEMS<br>Patient Registry | IS<br>- STEMI                                                                        |

### Patient Registry > Users > Adding a New User

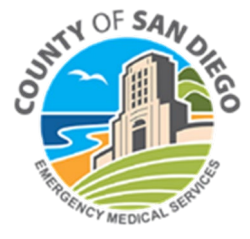

## **Users Tab: Overview**

### Add users who will be accessing patient registry for your hospital

|                                     | Dashboard Incident | s Report Writer    | Community <del>-</del> | Tools <del>-</del> |         | <b>L</b> STEMI Test HospitalAdmin →<br>Q <mark>Search</mark> *ImageTrend/CoSD Demo Hospital ≓ |
|-------------------------------------|--------------------|--------------------|------------------------|--------------------|---------|-----------------------------------------------------------------------------------------------|
| My Dashboard                        |                    |                    |                        | Staff<br>Users     |         | Display Preferences                                                                           |
| E Recently Viewed Incidents         |                    |                    | ≡ Qı                   | ick Links          | ⊨ Clock |                                                                                               |
| Validity Date Medical Record Number | Registry # P       | atient Type Status | Link                   |                    | Actions |                                                                                               |

| <b>*</b> | PATIENT REGISTRY | Dashboard Incidents Rep | oort Writer Community - Tools - |                  |                               |                                  | Learch STEMI Test HospitalAdmin ▼<br>Q <mark>Search *ImageTrend/CoSD Demo Hospital</mark> ≓ |
|----------|------------------|-------------------------|---------------------------------|------------------|-------------------------------|----------------------------------|---------------------------------------------------------------------------------------------|
| Us       | ers              |                         |                                 |                  |                               |                                  |                                                                                             |
|          |                  |                         |                                 |                  |                               |                                  | Add User                                                                                    |
| Q Se     | earch            | GO CLEAR                |                                 |                  |                               |                                  | - Suspended - 🗸 🕝                                                                           |
| User     | 'S               |                         |                                 |                  |                               |                                  |                                                                                             |
|          | First Name       | Last Name *             | Position                        | Address          | Work Phone                    | Email                            |                                                                                             |
| 1        | Test             | Login                   |                                 |                  |                               | asawyer@imagetrend.com           |                                                                                             |
| 1        | Trauma           | TestAdmin               |                                 |                  |                               | ameliakenner@gmail.com           |                                                                                             |
|          |                  |                         |                                 |                  |                               |                                  | Records 1/2 of 2   First   Previous   Next   Last   Per Page 10 🗸                           |
|          |                  |                         |                                 | ✓ = Indicates Pr | imary Contact                 |                                  |                                                                                             |
|          |                  |                         |                                 |                  | Click the "Add Us<br>new staf | er" button to add a<br>f member. |                                                                                             |

# Users Tab: Adding a New User

### **Required Information for a New User:**

- First Name
- Last Name
- E-mail
- Username follow the format of First Initial and Last Name
- Password must match the following criteria:
  - At least 8 characters
  - At least one special character (\$,#,@)
  - At least one capital letter
  - At least one number
- Permission Group (more specifics on permissions for each group on next slide):
  - Most users will be set to "Hospital Staff STEMI"

### Tip for setting a user's password:

- 1. Enter a generic password, such as STEMI#1234
- 2. Click "Reset Password" box. This will <u>require</u> the user to set their own password the next time they log in.

| Cell Phone:                      |                                               |                                                |
|----------------------------------|-----------------------------------------------|------------------------------------------------|
| Work Phone:                      |                                               |                                                |
| Pager:                           |                                               |                                                |
| *E-mail:                         |                                               |                                                |
| Access Control                   |                                               |                                                |
| *User Name:                      |                                               |                                                |
| *Password:                       | Verify                                        | * Cancel                                       |
| Reset Password:                  | Checking this will require the user to change | their password the next time the user logs in. |
| *Permission Group:               | Hospital Staff - STEMI                        | ]                                              |
| Additional Information           | - Permission Group -                          |                                                |
| Choose Date format:              | Hospital Administrator - STEMI                |                                                |
| Auto suggest AIS Code:           | Hospital Administrator - Stroke               | gestion matches are based on facility history  |
| Account Status                   | Hospital Administrator - Trauma               |                                                |
| Current Status:                  | Hospital Staff - Trauma                       |                                                |
| Suspended                        | Hospital Staff - STEMI                        | e staff)                                       |
| Suspendeur                       | Hospital Staff - Stroke                       | Pital Stall - STEWL                            |
| Additional Information<br>Notes: | Medical Directors - STEMI                     |                                                |
|                                  | Medical Directors - Stroke                    |                                                |
|                                  | Medical Directors - Trauma                    |                                                |
| E Save                           | Peer Review Committee - Trauma                | #                                              |
| Jarc                             | Peer Review Committee - STEMI                 |                                                |
|                                  | Peer Review Committee - Stroke                |                                                |

# Users Tab: Adding a New User

### **Available Permission Groups**

### Hospital Administrator

- Two per hospital
- Can add users, create incidents, add facility defined questions
- Access to Report Writer and Help

### **Hospital Staff**

- No limit to users in this role
- Can add incidents and staff
- Can see users
- Access to Report Writer and Help

#### **Medical Director**

• Can see Incidents, Report Writer and Help

### Peer Review Committee

- Can see Staff, Incidents, Inbox
- More to come on the functions with this role

| Cell Phone:            |                                               |                                                |
|------------------------|-----------------------------------------------|------------------------------------------------|
| Work Phone:            |                                               |                                                |
| Pager:                 |                                               |                                                |
| *E-mail:               |                                               |                                                |
| Access Control         |                                               |                                                |
| *User Name             |                                               |                                                |
| *Dassword              |                                               | * [                                            |
| - i -                  | veniy                                         | Cancel                                         |
| Reset Password:        | Checking this will require the user to change | their password the next time the user logs in. |
| *Permission Group:     | Hospital Staff - STEMI                        | 1                                              |
| Additional Information | - Permission Group -                          | -                                              |
| Choose Date format:    | Hospital Administrator - STEMI                |                                                |
| Auto suggest AIS Code: | Hospital Administrator - Stroke               | gestion matches are based on facility history  |
| Account Status         | Hospital Administrator - Trauma               | gener matches are based on rating matery       |
| Current Status:        | Hospital Staff - Trauma                       |                                                |
|                        | Hospital Staff - STEMI                        | ive staff)                                     |
| Suspended:             | Hospital Staff - Stroke                       | spital Staff - STEMI                           |
| Additional Information | Medical Directors - STEMI                     |                                                |
| Notes:                 | Medical Directors - Stroke                    |                                                |
|                        | Medical Directors - Trauma                    |                                                |
|                        | Peer Peview Committee - Trauma                |                                                |
| Save                   | Poor Roview Committee STEMI                   |                                                |
|                        | Peer Review Committee - STEMI                 |                                                |
|                        | Peer Review Committee - Stroke                |                                                |
|                        |                                               |                                                |
|                        | Peer Review Committee - Stroke                |                                                |
| FTI page               |                                               |                                                |
|                        |                                               |                                                |
|                        |                                               |                                                |
|                        |                                               |                                                |

### Patient Registry > Incident Tab > Adding a New Incident

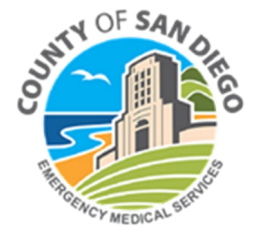

## **Incident Tab: Overview**

| <b>v</b> | ΡΑΤΙ        | ENT   | RFGISTI       | 8 <b>4</b> | Everyone has ac<br>Incident View. Yo<br>each time you lo<br>build you<br>Dashboard Incidents F | ccess to the STEMI<br>ou need to select it<br>og in. You can also<br>r own view. |                     |                 |                 |                       |               | Two way<br>new ir<br>9 Search *17 ag | s to start a<br>ncident. |
|----------|-------------|-------|---------------|------------|------------------------------------------------------------------------------------------------|----------------------------------------------------------------------------------|---------------------|-----------------|-----------------|-----------------------|---------------|--------------------------------------|--------------------------|
|          | Default Vie | w     |               |            |                                                                                                |                                                                                  |                     |                 |                 |                       |               | O Ad                                 | dd Incident Q Search     |
| Q        | Search      |       |               |            | GO CLEAR ADVANCED SEARCH                                                                       |                                                                                  |                     |                 |                 |                       | - Statu       | us - 🗸 🗸 - Form Type -               | ↔ GO CLEAR               |
| De       | fault View  | 1     |               |            |                                                                                                |                                                                                  |                     |                 |                 |                       |               |                                      |                          |
|          | V           | al    | Status        | Name       | Patient's Medical Record Number                                                                | Incident Date Date Entered ×                                                     | User Entered        | State Inclusion | Incident Number | N                     | TDB Inclusion | Form Type                            |                          |
|          | •           | 100 % | A Completed   |            |                                                                                                | 04/12/2017                                                                       |                     | No              |                 | DemoHospital-1704-053 | No            |                                      |                          |
|          | •           | 90 %  | A Completed   |            | Test345                                                                                        | 04/13/2017                                                                       | ImageTrend<br>Admin | No              |                 | DemoHospital-1704-054 | No            |                                      | •                        |
|          | •           | 81 %  | 🔒 In Progress |            |                                                                                                | 04/13/2017                                                                       | ImageTrend<br>Admin | No              |                 | DemoHospital-1704-055 | No            |                                      | ••                       |
|          | •           | 81 %  | 🔒 In Progress |            |                                                                                                | 04/13/2017                                                                       | ImageTrend<br>Admin | No              |                 | DemoHospital-1704-056 | No            |                                      | <b>\$</b>                |
|          | •           | 81 %  | 🔒 In Progress |            |                                                                                                | 04/14/2017                                                                       |                     | No              |                 | DemoHospital-1704-057 | No            |                                      | <b>*</b>                 |
|          | •           | 81 %  | <b>A</b>      |            |                                                                                                | 04/14/2017                                                                       | ImageTrend<br>Admin | No              |                 | DemoHospital-1704-058 | No            |                                      |                          |

## Incident tab: Adding a new case with "Add Incident"

| If you Click the "Add Incident" button <b>I</b> Add Incident                                                                                                    | A box will open asking which form you will be<br>using. Click the "CoSD EMS STEMI Form V2"<br>(only option available). |  |  |  |
|----------------------------------------------------------------------------------------------------|----------------------------------------------------------------------------------------------------|--|--|--|
| A screen will open asking for the symptom onset date.                                                                                                    | Available Forms                                                                                                    |  |  |  |
| Enter the date, then click Save. This will take you to the rest of the form.                                                                                                    | Type     Version     Description       Type     V2     V2                                                              |  |  |  |
| Enter the Symptom Onset Date for this patient.                                                                                                    |                                                                                                    |  |  |  |
| Entering the date in this window will ensure that your form contains all of the active data entry fields and values in the drop down lists for the year associated with the patient's incident.          Symptom Onset Date       Date:         Today |                                                                                                    |  |  |  |
| Save Close                                                                                                    | x Close                                                                                                    |  |  |  |

## Incident tab: Adding a new case with "Add Incident"

### **COSD EMS STEMI FORM V2:**

| PATIENT REGISTRY <sup>®</sup> Dashboard Incidents Report Writer Communit                                                                                                    | y ≠ Tools ≠                                                                                                  | La STEMI Test HospitalAdmin ∽<br>Q <mark>Search</mark> *ImageTrend/CoSD Demo Hospital ≓ |
|----------------------------------------------------------------------------------------------------|----------------------------------------------------------------------------------------------------|-----------------------------------------------------------------------------------------|
| STEMI Case Information                                                                                                    |                                                                                                    | ▲ Outcome Information                                                                   |
| Edit Incident » CoSD EMS STEMI Form V2 » STEMI Case Information » DemoHospital-2408-015 CoSD EMS STEMI Registry #: DemoHospital-2408-015                                                                            | The STEMI Registry number will be automatically generated. Then follow down                                  | 😫 Save ) 😫 Save and Continue 🖉 Mark As Completed                                        |
| PATIENT INFORMATION Hospital Specific Tracking ID                                                                                                    | the form to complete the required fields.                                                                    |                                                                                         |
| Patient's Last Name  Patient's First Name  Middle Initial Date of Birth ////*                                                                                                    |                                                                                                    |                                                                                         |
| Age (at date of incident):                                                                                                    | Race (select all that apply)<br>* * Ethnicity: -Select- American Indian or Alaska Native                     | *                                                                                       |
| Zip Code N/A:  Symptom Onset Date: 08/01/2024 Symptom Onset Time: * Symptom onset time estimated:                                                                                                    |                                                                                                    |                                                                                         |
| Symptom onset time not<br>available:                                                                                                    |                                                                                                    |                                                                                         |
| MODE OF ARRIVAL         Reminder: if the patient was first seen at a doctor's office, urgent care, or another similar type of         Mode of Arrival To First         Facility:         -Select-         Facility: | facility and then transferred to your facility, then <b>your facility is considered the first facility</b> . |                                                                                         |
| YOUR FACILITY                                                                                                    | ilert- V *                                                                                                   |                                                                                         |

## Incident tab: Adding a new case with "Search"

### If you Click the "Search" button

Search

A screen will open with different ways to search for a patient, including EMS Runs:

- 1. Click EMS Runs and many fields will open to help narrow down the search.
- 2. Enter any fields you would like to narrow down the results and click Search.

### Currently:

- If your patient arrived by EMS and base hospital contact was made, you'll see the BHR record.
- If your patient was <u>also</u> transported by an agency using LEMSIS, you'll see the PCR (this includes BLS and ALS agencies using LEMSIS)

### To Come:

• EMS agencies using a different prehospital system will submit their data to CoSD EMS, and the records will be available to add to your STEMI incident.

#### Recommended to use this process when starting an incident for cases arriving by EMS.

## Incident tab: Adding a new case with "Search"

Actions

122

¶گ ¶گ

122

1212 1212

1212 1212

122

### If you Click the "Search" button, Continued

- 1. Find the matching EMS run (PCR), or Base Hospital Record (BHR), for your patient.
- 2. To view a PDF of the PCR/BHR, click the document icon under Actions (far right column).
- To create an incident based on a PCR or BHR, click the icon of the person, in the Actions column.
- 4. A screen will open to confirm creating a new incident. Be sure to select the correct form type.
- 5. Information from the PCR/BHR will be added to your STEMI incident.

| To insert a new Incid    | ent from EMS incident report that has the following values: |     |
|--------------------------|-------------------------------------------------------------|-----|
| Patient Name:            |                                                             |     |
| Source:                  |                                                             |     |
| Arrived Date:            |                                                             |     |
| Call Number:             |                                                             |     |
| Please choose the fo     | llowing options                                             |     |
| Form:                    | CoSD EMS STEMI Form V2                                      |     |
|                          |                                                             |     |
|                          |                                                             |     |
|                          |                                                             |     |
|                          |                                                             |     |
|                          |                                                             |     |
|                          |                                                             |     |
|                          |                                                             |     |
|                          |                                                             |     |
|                          |                                                             |     |
| <b>•</b> Create Incident | ×                                                           | Clo |

# **Incident Tab: Within the Form**

### **COSD EMS STEMI FORM V2**

Two pages within the form: STEMI Case Information and Outcome Information

### 1. STEMI Case Information:

- All case information (Demographics, Mode of Arrival, Facility, ECG, Medical, Procedures, Additional Information) is entered on this page
- Prehospital (Incident Number, Agency Name, & United Notified Date/Time required for all cases arriving by EMS)
  - The same process of starting an incident with the PCR/BHR can be completed from this section. Click "Search EMS Run". Q Search EMS Run

### 2. <u>Outcome Information:</u>

• Additional information related to Outcomes for the patient are found here. Data entered here will feed back to the LEMSIS Elite program for prehospital providers to see.

#### Mark As Completed

Once all information has been entered, click "Mark as Complete" at the top right as a way to indicate all of the information is completed. The system will automatically send the Outcome data back to LEMSIS Elite when this happens.

### Patient Registry > Staff > Adding Staff

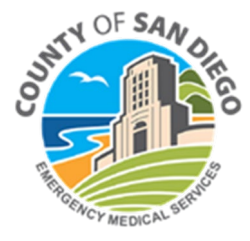

# **Staff Tab: Overview**

### **Optional: Add hospital staff**

| TATIENT REGISTRY Dashboard Incidents Report Writer Community                                                                                 |                | La STEMI Test HospitalAdmin ▼<br>Q Search Search |
|----------------------------------------------------------------------------------------------------|----------------|----------------------------------------------------------------------------------------------------|
| My Dashboard                                                                                                    | Staff<br>Users | Display Preferences                                                                                                    |
| Recently Viewed Incidents         Rogistry #         Retire           Validity         Data         Medical Record Number         Registry # | Quick Links    | ≡ Clock                                                                                                    |

- Names of physicians, nurses, and any other staff can be added here.
- The names added to the Staff Tab will be available within the Incident Form.
- For example, if you would like to add the Cath Lab Team members within the incident, the names added here will be available to add to the form.

|                 | EGISTRY <sup>®</sup> Dashboard | Incidents Report Writer Com       | nunity - Tools -                     |                |                                                         | Lasterna de la STEMI Test HospitalAdmin ▼<br>Q Search *ImageTrend/CoSD Demo Hospital ≓ |
|-----------------|--------------------------------|-----------------------------------|--------------------------------------|----------------|---------------------------------------------------------|----------------------------------------------------------------------------------------|
| Staff Directory |                                |                                   |                                      |                | Click the "Add Staff" button to add a new staff member. | Add Staff                                                                              |
| Q Search        | GO CLEAR                       |                                   |                                      |                |                                                         | Active 🗸 GO                                                                            |
| Staff           |                                |                                   |                                      |                |                                                         |                                                                                        |
| First Name      | Last Name *                    | Physician Number                  | Email                                | Work Phone     | Position                                                | NPI                                                                                    |
|                 |                                | 654987                            | amelia@testhospital.com              | (555) 321-6549 | Director of Emergency Department                        |                                                                                        |
| 📝 Craig         | Rees                           | Test123                           | craig@testhospital.com               | (555) 789-1234 | Program Manager                                         |                                                                                        |
| 📝 Candy         | Test Doctor                    |                                   |                                      |                | Medical Director                                        |                                                                                        |
|                 |                                | Click the Staff's add information | name to edit or<br>to their profile. |                | Records                                                 | 1-3 of 3 First Previous Next Last Per Page 10 V                                        |

### Patient Registry > **Report Writer Tab**

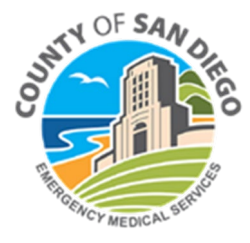

# LEMSIS > Patient Registry > Report Writer

### **Report Writer**

- Create and share reports from the data entered in Patient Registry
- Only shared reports will populate the menu options on the left side of the screen

| PATIENT REGIS                                     | TRY" Dashbo | ard Incidents Report Writer Community - Tools -                                                                           |
|---------------------------------------------------|-------------|----------------------------------------------------------------------------------------------------|
| Create a Report                                   | A           |                                                                                                    |
| Load Dashboard »                                  |             | Create a Transactional Report<br>Cardiac: Cardiac<br>Data Mart: Cardiac DM, Facilities DM, Stroke DM, Trauma DM, Users DM |
| Search Reports                                    |             | Create a Create Barrant                                                                                                   |
| My Reports                                        |             | Create a Group Report<br>Cardiac: Cardiac<br>Stroke: Stroke<br>Trauma: Hospital Incidents                                 |
| Shared Reports                                    |             | Create an Analytical Tabular Report                                                                                       |
| Cardiac (2)                                       |             | Incident: Hospital Analytical                                                                                             |
| STEMI (3)                                         |             |                                                                                                    |
|                                                   | t           | Create an Analytical Chart Report                                                                                         |
| ImageTrend Reports 🛛 🛨 🗖                          |             | incident. Pospital Arrayoda                                                                                               |
| 🛅 COVID-19 (22)                                   | , <b>1</b>  |                                                                                                    |
| Data Completeness (31)                            |             |                                                                                                    |
| Incident Statistics (18) Pre-Review Questionnaire |             |                                                                                                    |
| (91)                                              |             |                                                                                                    |
| Sample (4)                                        |             |                                                                                                    |
| Summary (7)                                       |             |                                                                                                    |
| Unassigned Folder (1)                             |             |                                                                                                    |
| Users (4)                                         |             |                                                                                                    |
| Legend                                            |             |                                                                                                    |
| Transactional Report                              |             |                                                                                                    |
| Analytical Tabular Report                         |             |                                                                                                    |
| Analytical Chart Report                           |             |                                                                                                    |
| Sroup Report                                      | •           |                                                                                                    |